# Instructivo - Inscripción Online

# COBERTURA DE HORAS CÁTEDRA Y CARGOS NIVEL INICIAL, PRIMARIO, MODALIDADES, ADULTOS, GABINETE DE PSICOPEDAGOGÍA Y ASISTENCIA AL ESCOLAR Y BIBLIOTECA PLATAFORMA "APRENDO EN CASA"

## Ingresando a la Página

Para poder postularse al concurso de cobertura de horas cátedra y cargos ofrecidos, deberá ingresar a la dirección <u>https://formaciondigital.tdf.gob.ar/</u> y acceder desde el botón "Entrega de cargos y horas"

En esta página también podrá consultar los Listados Oficiales y Permanente de la Junta De Clasificación Y Disciplina Nivel Inicial, Primario, Modalidad Y Gabinete, desde el botón "Listado de Junta". También puede consultar los listados desde el siguiente enlace: <u>https://formaciondigital.tdf.gob.ar/listados/</u>

El formulario de inscripción estará disponible en el enlace anteriormente mencionado desde las 09:00 hs del día 13 de julio hasta el día 15 de julio a las 09:00 hs. El acto público de designación de cargos se llevará a cabo el día 16 de julio.

#### **Primera Pantalla**

Selección de Cargo/Horas Cátedra.

|                    | Inscripción online - Primario                          |
|--------------------|--------------------------------------------------------|
| Elija cargo        |                                                        |
| Localidad:         | Río Grande 👻                                           |
| Nivel:             | Especial                                               |
| Institución:       | Escuela Especial N° 2 (2)                              |
| Cargo:             | Maestro de Grupo - Mañana - Interino - Integ Guevara 🔹 |
| Horas:             | A convenir con la Institución                          |
| Categoria:         | 304                                                    |
| Turno:             | Mañana                                                 |
| Sección:           | Integ Guevara                                          |
| Situación revista: | Interino                                               |
|                    | Siguiente                                              |
|                    |                                                        |
|                    | © 2020 Gobierno de Tierra del Fuego A.e.I.A.S.         |

En la primera pantalla deberá seleccionar la localidad, el nivel o modalidad, la institución y el cargo para el cual registrará su postulación, especificando los siguientes datos:

- Localidad: Rio Grande, Tolhuin o Ushuaia.
- Nivel/Modalidad: Inicial, Primario, Gabinete, Especial
- Institución: Escuela o Institución que ofrece el cargo/horas. Se muestra la cantidad de cargos/horas cátedra ofrecidos para la institución seleccionada
- Cargos/Horas Cátedra: Los cargos / horas cátedra ofrecidos por la institución previamente seleccionada.

Una vez que haya seleccionado los campos requeridos, se mostrarán en pantalla los datos relacionados al cargo/horas para los cuales se postulará, especificando:

- Horarios
- Código
- Turno
- Sección (Curso y División)
- Situación de Revista

Para confirmar el cargo para el cual desea registrar su postulación, deberá hacer clic en **Siguiente** 

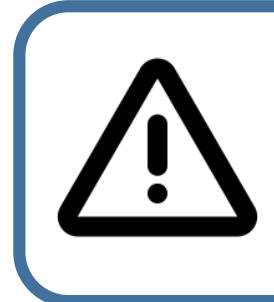

**Importante:** Cada postulación a un cargo/horas ofrecido se registra de manera individual por cada inscripción. Si desea postularse para otro cargo/horas ofrecidos en la misma institución u otra, deberá registrarse nuevamente para ese cargo/horas ofrecido.

Los cargos/horas disponibles para seleccionar en la primera pantalla son los ofrecidos en esta inscripción.

#### Segunda Pantalla

Datos Personales y de contacto / N° de Preferencia / Datos Junta de Clasificación / Declaración Jurada

| Inscripción online - Primario                                                                     |                                                                                                    |
|---------------------------------------------------------------------------------------------------|----------------------------------------------------------------------------------------------------|
| Datos perso                                                                                       | onales                                                                                                    |
| Declaro bajo juramen<br>falsedad, ocultamiento<br>las cuarenta y ocho ho<br>cargos/horas de acuer | nto que todos los datos son veraces y exactos, de acuerdo a mi leal saber y entender. Asimismo, me notifico que cualquier<br>o u omisión dará motivo a las más severas sanciones disciplinarias, como así también estoy obligado/a a denunciar dentro de<br>iras las modificaciones que se produzcan en el futuro.Asimismo, dejo expresa constancia de no tener incompatibilidad de<br>rdo a la Ley PROVINCIAL Nº 761 |
| DNI Número:                                                                                       | (sin puntos) 99999999                                                                                                    |
| Apellido:                                                                                         | Martinez                                                                                                    |
| Nombre:                                                                                           | Jacinto                                                                                                    |
| Correo electrónico:                                                                               | usuario@domin.io                                                                                                    |
| Teléfono:                                                                                         | 2964 87 6451                                                                                                    |
| Domicilio:                                                                                        | Calle N 123 P.Baja                                                                                                    |
| Orden de<br>Preferencia:                                                                          | Opcional: debe ingresar el numero de preferencia Ej,: 1                                                                                                    |

| 2 4 5 7 7 6 0 <sup>+</sup> 6 7 6                        | 25.96                                                                                                    |                                                                   |
|---------------------------------------------------------|----------------------------------------------------------------------------------------------------|-------------------------------------------------------------------|
| Numero de Orden:                                        | Numero de Orden                                                                                                   |                                                                   |
| Nombre del Listado:                                     | Nombre del listado                                                                                                |                                                                   |
| N° Legajo Junta:                                        | N° Legajo Junta                                                                                                   |                                                                   |
| Posee otros cargos?                                     | SI                                                                                                    | NO                                                                |
| Declaro ACEPTAR el ca                                   | argo o las horas en los que me inscribo si resultara designado e                                                  | n cualquiera de ellos, en virtud al orden de mi merituación en el |
| Declaro <b>ACEPTAR</b> el ca<br>listado y en el marco d | argo o las horas en los que me inscribo si resultara designado e<br>e la excepcionalidad. D                       | n cualquiera de ellos, en virtud al orden de mi merituación en el |
| Declaro <b>ACEPTAR</b> el ca<br>listado y en el marco d | argo o las horas en los que me inscribo si resultara designado e<br>e la excepcionalidad. O<br>Volver             | n cualquiera de ellos, en virtud al orden de mi merituación en el |
| Declaro <b>ACEPTAR</b> el ca<br>listado y en el marco d | argo o las horas en los que me inscribo si resultara designado en<br>e la excepcionalidad.<br>Volver<br>Confirmar | n cualquiera de ellos, en virtud al orden de mi merituación en el |
| Declaro <b>ACEPTAR</b> el ca<br>listado y en el marco d | argo o las horas en los que me inscribo si resultara designado en<br>e la excepcionalidad.<br>Volver<br>Confirmar | n cualquiera de ellos, en virtud al orden de mi merituación en el |

# **Datos Personales**

Deberá completar el formulario con sus **datos personales**, detallado el DNI, Apellido, Nombre, Correo electrónico, Teléfono y Domicilio. Recuerde verificar los datos que ingrese en esta sección del formulario ya que son los que se utilizarán para notificarlo de la inscripción al cargo y la posible designación al mismo.

Los datos ingresados en el formulario la primera vez que se inscribe son recordados por el sistema, por lo cual en la siguiente inscripción a otro cargo/horas del mismo ofrecimiento, solo deberá ingresar su DNI para que el sistema complete automáticamente el resto de los campos.

| DNI Número:         | 35478441                      |
|---------------------|-------------------------------|
| Apellido:           | John                          |
| Nombre:             | Lorena                        |
| Correo electrónico: | micorreoelectronico@email.com |
| Teléfono:           | 2964 010203                   |
| Domicilio:          | Calle 123                     |

### Orden de Preferencia

Deberá completar el campo Orden de Preferencia en caso de que desee adjudicar un carácter preferencial a la inscripción para el ofrecimiento de un cargo/horas cátedra.

En este campo de texto, deberá especificar un número que indique el orden por el cual desea ser designado a un cargo/horas cátedra en caso de que resulte con el mayor puntaje en varios listados. Se considerará el número 1 como principal valor para la inscripción. (Ejemplo: Si se inscribe 4 veces en este ofrecimiento, puede asignar un número del 1 al 4 en cada una de las inscripciones, siendo 1 la principal postulación a tener en cuenta)

Si considera que no desea ordenar preferencialmente la posible designación al cargo/horas cátedra de las inscripciones que realice, puede dejar en blanco dicho campo.

|               | -  |  |  |
|---------------|----|--|--|
| Orden de      | al |  |  |
|               |    |  |  |
| Dreferencia:  | 1  |  |  |
| Fielelelicia. |    |  |  |

# Datos Junta de Clasificación

En esta sección del formulario, deberá completar los campos referentes al listado de junta en el cual se encuentra inscripto y por el cual está habilitado a postularse al cargo/horas cátedra seleccionado en la pantalla anterior.

Los datos que deberá especificar son el puntaje, el N° de orden, el nombre del listado y su N° de legajo de junta.

El nombre del listado deberá ser especificado como Listado de Titulares, Listado de Interinatos y Suplencias, Listado de Recién Recibidos o Listado Permanente.

Podrá consultar los datos de los listados oficial y permanente de la Junta De Clasificación Y Disciplina Nivel Inicial Primario, Modalidad Y Gabinete en la página principal <u>https://formaciondigital.tdf.gob.ar/</u>, haciendo clic en el botón "Listado de Junta", o desde el siguiente enlace: <u>https://formaciondigital.tdf.gob.ar/listados/</u>.

| Puntaje:            | 39,48                               |
|---------------------|-------------------------------------|
| Numero de Orden:    | 10                                  |
| Nombre del Listado: | Listado de Interinatos y Suplencias |
| Nº Legajo Junta:    | 1245                                |

## Declaración Jurada

En caso de que posea otros cargos/horas cátedra, deberá declararlos en esta sección, haciendo clic en la opción **SI** de la pregunta "posee otros cargos?".

Al responder SI, se habilitarán dos campos de texto para que pueda especificar los cargos/horas que posee, aclarando la institución en donde cumple funciones y el turno.

| ce on os cargos. |                                                          | NO  |
|------------------|----------------------------------------------------------|-----|
| Cargo:           | Maestro de Año (Escuela Nº 19)                           |     |
| Horas:           | 6hs Música (Centro Polivalente de Arte "Diana Cotorruelo | o") |

Para poder finalizar la inscripción, antes deberá aceptar las condiciones de declaración jurada, haciendo clic en la casilla de verificación al final de ambos cuadros.

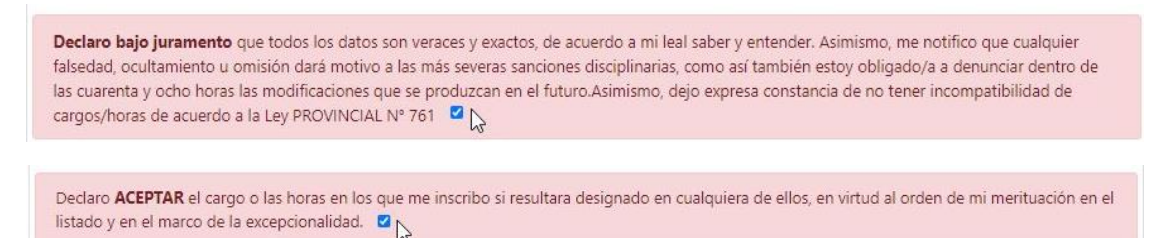

Para finalizar, deberá hacer clic el en botón ver Confirmar.

Una vez confirmada la inscripción, el sistema le enviará una notificación al correo electrónico registrado.

Recuerde que, dependiendo del servicio de correo electrónico que utilice, se pueden filtrar las notificaciones enviadas desde el sistema de registro, por lo cual deberá revisar en la carpeta de spam o de correos filtrados si no los visualiza en la bandeja de entrada.